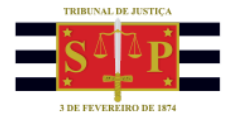

## ACESSO DE PARTES E REPRESENTANTES A PROCESSO COM SIGILO ABSOLUTO

CONSULTA DOS PROCESSOS SIGILOSOS NO PORTAL E-SAJ

## CONTEXTO GERAL

O sistema SAJ/PG possui ferramenta que disponibiliza acesso às partes e representantes aos processos com sigilo absoluto no <u>Portal e-SAJ</u>.

A visualização dos autos com anotação de sigilo absoluto no sistema SAJ/PG será feita pelo(a) Juiz(íza) vinculado(a) na vaga do processo. Somente os(as) magistrados(as) podem incluir ou excluir as partes e representantes que acessarão o processo com sigilo absoluto no Portal e-SAJ.

## SENHA DO PROCESSO

Após o(a) Juiz(íza) vincular a parte ou representante ao processo sigiloso é necessário gerar senha de acesso aos autos no Portal e-SAJ.

O ofício contendo a senha de acesso deve ser gerado pela unidade judicial responsável pelo acompanhamento do processo sigiloso.

As partes do processo vinculadas pelo(a) magistrado(a) para ter acesso ao processo sigiloso podem consultá-lo utilizando a senha do processo. Caso o processo não tenha partes vinculadas, o Portal e-SAJ apresentará mensagem de inexistência do processo.

Caso a pessoa não possua a senha de acesso ao processo, poderá solicitá-la através do "**Balcão** Virtual", presencialmente na unidade em que tramita o processo sigiloso ou por e-mail endereçado à unidade judicial. A senha do processo somente poderá ser fornecida às partes, representantes e aos advogados.

O e-mail da vara pode ser consultado no site do tribunal (<u>tjsp.jus.br</u>), clicando no menu "**Contatos**" e então "**E-mails Institucionais**".

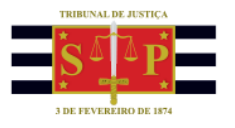

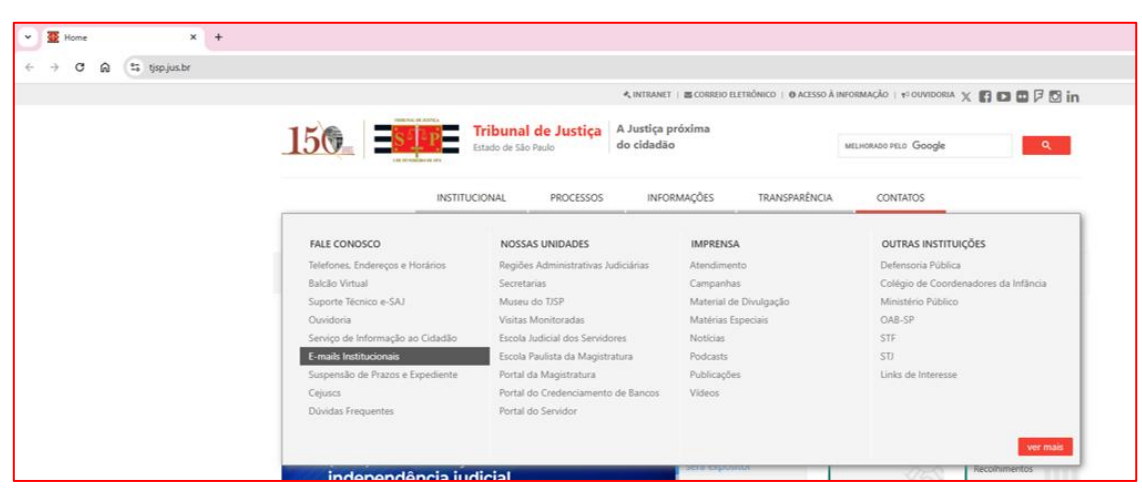

Descrição da imagem: tela inicial do site do TJSP com destaque para o serviço "E-mails Institucionais".

Na barra de pesquisa, digitar o nome da Comarca onde tramita o processo e clicar em pesquisar. Abaixo, serão exibidos os e-mails de todas as unidades da Comarca.

| 👻 🖉 E-mails Institucioinais   Default 🗙 🕂 |                                                                                                    |                                                           |                                                    |         |
|-------------------------------------------|----------------------------------------------------------------------------------------------------|-----------------------------------------------------------|----------------------------------------------------|---------|
| ← → ♂ බ 😂 tjsp.jus.br/CanaisComunicacao   | /EmailsInstitucionais                                                                                                    |                                                           |                                                    | * 🖬 🦻 🕯 |
|                                           |                                                                                                    | 🔩 INTRANET   🗃 CORREIO ELETRÔNICO   🛛 ACESSO              | à informação   🕫 quividoria 🗶 🛐 🖬 🖬 🗗 🗭 in         |         |
|                                           | 1500 Tribunal de Justiça<br>Estado de São Paulo                                                                                                    | A Justiça próxima<br>do cidadão                           | MELHOMEO PELO Google Q                             |         |
|                                           | INSTITUCIONAL PROCESSOS                                                                                                    | INFORMAÇÕES TRANSPARÊNCI.                                 | A CONTATOS                                         |         |
|                                           | LISTA DE EMAILS INSTITUCIONAIS                                                                                                    |                                                           |                                                    |         |
|                                           | E-MAILS INSTITUCIONAIS DO TJSP<br>Para pesquitar um e-mail institucional do Tribunal de Justiça do Estado de<br>nome do foro: sebor ou magistrado, para gabinetes e unidades do Segund | São Paulo, informe o nome da comarca ou setor.<br>o Grau. | no caso de busca relacionada ao Primeiro Grau, e o |         |
|                                           | Acesse a escala de trabalho presencial dos magistrados                                                                                                    |                                                           |                                                    |         |
|                                           | Esta busca localiza palavra única ou palavras sequenciais. Portanto, se<br>só palavra ou várias (desde que sejam sequenciais e não aleatórias). N                                      |                                                           |                                                    |         |
|                                           | Jacupiranga                                                                                                    | Pesquisar                                                 |                                                    |         |
|                                           | Descrição                                                                                                    |                                                           | E-mail 0                                           |         |
|                                           | JACUPIRANGA - 1 OFICIO JUDICIAL                                                                                                    |                                                           | jacup1@tjsp.jus.br                                 |         |
|                                           | JACUPIRANGA - 2 OFICIO JUDICIAL                                                                                                    |                                                           | jacup2@tjsp.jus.br                                 |         |
|                                           | JACUPIRANGA - ADMINISTRACAO                                                                                                    |                                                           | jacupirangaadm@tjsp.jus.br                         |         |
|                                           | JACUPIRANGA - ANEXO DA INFANCIA E DA JUVENTUDE                                                                                                    |                                                           | jacupinf@tjsp.jus.br                               |         |
|                                           | JACUPIRANGA - ANEXO DAS EXECUÇÕES CRIMINAIS                                                                                                    |                                                           | jacupvec@tjsp.jus.br                               |         |
|                                           | JACUPIRANGA - DISTRIBUICAO DE MANDADOS                                                                                                    |                                                           | jacupirangasadm@tjsp.jus.br                        |         |

Descrição da imagem: tela "Lista de e-mails institucionais", com o campo de pesquisa preenchido com o nome da comarca e o resultado da consulta exibido abaixo, após clicar no botão Pesquisar.

Para o(a) representante advogado(a) aplica-se o <u>art. 1.226, I, NSCGJ</u>, ou seja, o acesso será feito com a identificação no Portal e-SAJ pelo certificado digital ou por *login* e senha:

"Art. 1.226. A consulta da íntegra de processos eletrônicos na internet observará as seguintes regras:

I - os advogados, após cadastramento no Portal E-Saj, e mediante uso da certificação digital ou login e senha, poderão consultar a íntegra de processos públicos e a íntegra de processos em que decretado o segredo

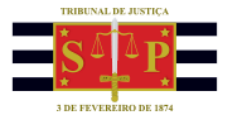

de justiça, desde que, no último caso, estejam vinculados por força de procuração nos autos;"

Os(as) advogados(as) identificados(as) no Portal e-SAJ possuem acesso aos processos com sigilo absoluto somente se forem representantes de uma das partes no processo e seu acesso for liberado pelo(a) magistrado(a). Caso contrário, realizada a pesquisa, o Portal e-SAJ apresentará mensagem de inexistência do processo.

## CONSULTA DOS PROCESSOS SIGILOSOS PELAS PARTES E REPRESENTANTES

A consulta ao processo sigiloso pelas partes e representantes vinculados pelo(a) magistrado(a) é realizada por meio do Portal e-SAJ no endereço <u>esaj.tjsp.jus.br</u>.

Para os(as) representantes advogados(as), a vinculação ao processo sigiloso é suficiente para o acesso aos autos. As partes e demais representantes deverão utilizar a senha de acesso ao processo sigiloso para a consulta. A forma para obter a senha de acesso foi apresentada no capítulo "**SENHA DO PROCESSO**".

Acessado o Portal e-SAJ, clicar no menu lateral, opção **"Consultas Processuais > Consulta de Processos do 1° Grau"**:

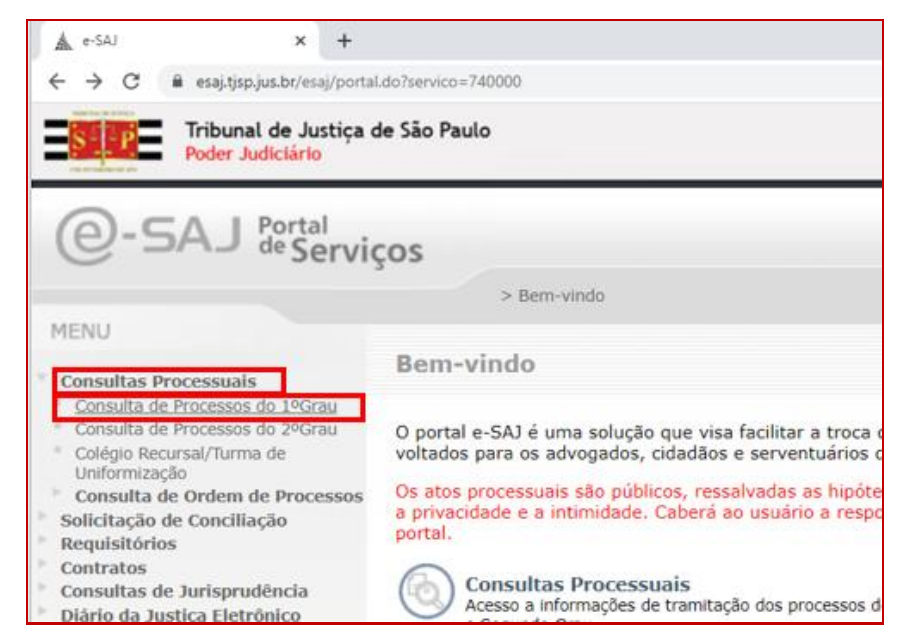

Descrição da imagem: tela do Portal e-SAJ com destaque às opções "Consultas Processuais" e "Consulta de Processos do 1º Grau".

Os processos sigilosos somente podem ser consultados pelo número do processo. Na tela de consulta de processo, selecionar no campo **"Consultar por"**, a opção **"Número do Processo"** e digitar no campo à direita o número do processo sigiloso.

Após, clicar em "Consultar".

|                                       |   | 3 DE FEVEREIRO DE 1974 |   |                        |   |         |
|---------------------------------------|---|------------------------|---|------------------------|---|---------|
|                                       |   |                        |   |                        |   |         |
|                                       |   |                        |   |                        |   |         |
| Consultar por *                       |   |                        |   | Foro                   |   |         |
| Consultar por *<br>Número do Processo | ~ | 8.26                   | 0 | Foro<br>Todos os foros | ~ | Consult |

INAL DE HISTICA

Descrição da imagem: campos de consulta de processos disponíveis no e-SAJ.

Os representantes advogados identificados no <u>Portal e-SAJ</u> pelo certificado digital ou *login* e senha, logo após a pesquisa pelo número do processo, acessarão diretamente os autos com sigilo absoluto aos quais estiverem vinculados.

Para os demais representantes e partes interessadas na consulta do processo, o Portal e-SAJ abrirá *pop-up* solicitando a digitação da senha do processo.

| SENHA DO PROCESSO                                           |     |
|-------------------------------------------------------------|-----|
| Atendendo a resolução 121 do CNJ.                           |     |
| Se for uma parte ou interessado, digite a senha do processo | (i) |
| Cancelar Continuar                                          |     |

Descrição da imagem: janela "SENHA DO PROCESSO".

Inserir a senha e clicar em "Continuar" para acessar o processo sigiloso.

O Portal e-SAJ apresentará mensagem de inexistência do processo (**"Não existem informações** disponíveis para os parâmetros informados") caso realizada pesquisa de processo sigiloso sem partes ou representantes vinculados.

| ≡ | ≡ e-SAJ   Consulta de Processos do 1ºGrau |                                                                    |                 |           |                  |                           |         |  |  |  |
|---|-------------------------------------------|--------------------------------------------------------------------|-----------------|-----------|------------------|---------------------------|---------|--|--|--|
|   |                                           | Não existem informações disponíveis para os parâmetros informados. |                 |           |                  |                           |         |  |  |  |
|   |                                           | Consultar por *                                                    |                 |           | Foro             |                           |         |  |  |  |
|   |                                           | Número do Processo 🗸 🗸                                             | 0000062-52.2020 | 8.26 0127 | i Todos os foros | <ul> <li>✓ Cor</li> </ul> | nsultar |  |  |  |
|   | Outros                                    |                                                                    |                 |           |                  |                           |         |  |  |  |

Descrição da imagem: exibição do resultado da pesquisa com mensagem de inexistência do processo.

Os Promotores de Justiça identificados no Portal e-SAJ possuem acesso aos processos com sigilo absoluto. Quando restringido seu local de atuação (Vara/Foro), somente serão visualizados os processos se o(a) Promotor(a) possuir permissão na vara de tramitação do processo. Caso contrário, será apresentada a mensagem de inexistência do processo.

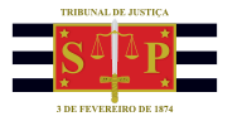

Os **delegados de Polícia** também podem ter acesso aos processos com sigilo absoluto no Portal e-SAJ, solicitando a senha após terem sido cadastrados no processo com sigilo absoluto pela unidade judicial e vinculados pelo(a) magistrado(a) responsável.

A senha deverá ser encaminhada ao **delegado de Polícia** para acompanhamento pelo <u>Portal e-SAJ</u> e, se o caso, realização de peticionamento.